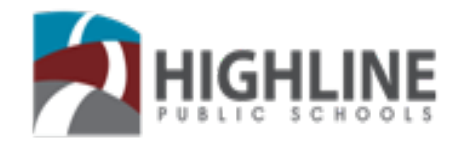

## **NEW APPLICANTS: APPLYING FOR JOBS - STEP-BY-STEP INSTRUCTIONS**

- 1. Thank you for your interest in working at Highline Public Schools. Prior to applying for a job, all first-time users must register to create an account in our Online Application Portal: <u>https://highlinejobs.hrmplus.net</u>
- 2. To get started, please select the **Register** button which will take you to the registration page; you will use the register button only once when you create your account.

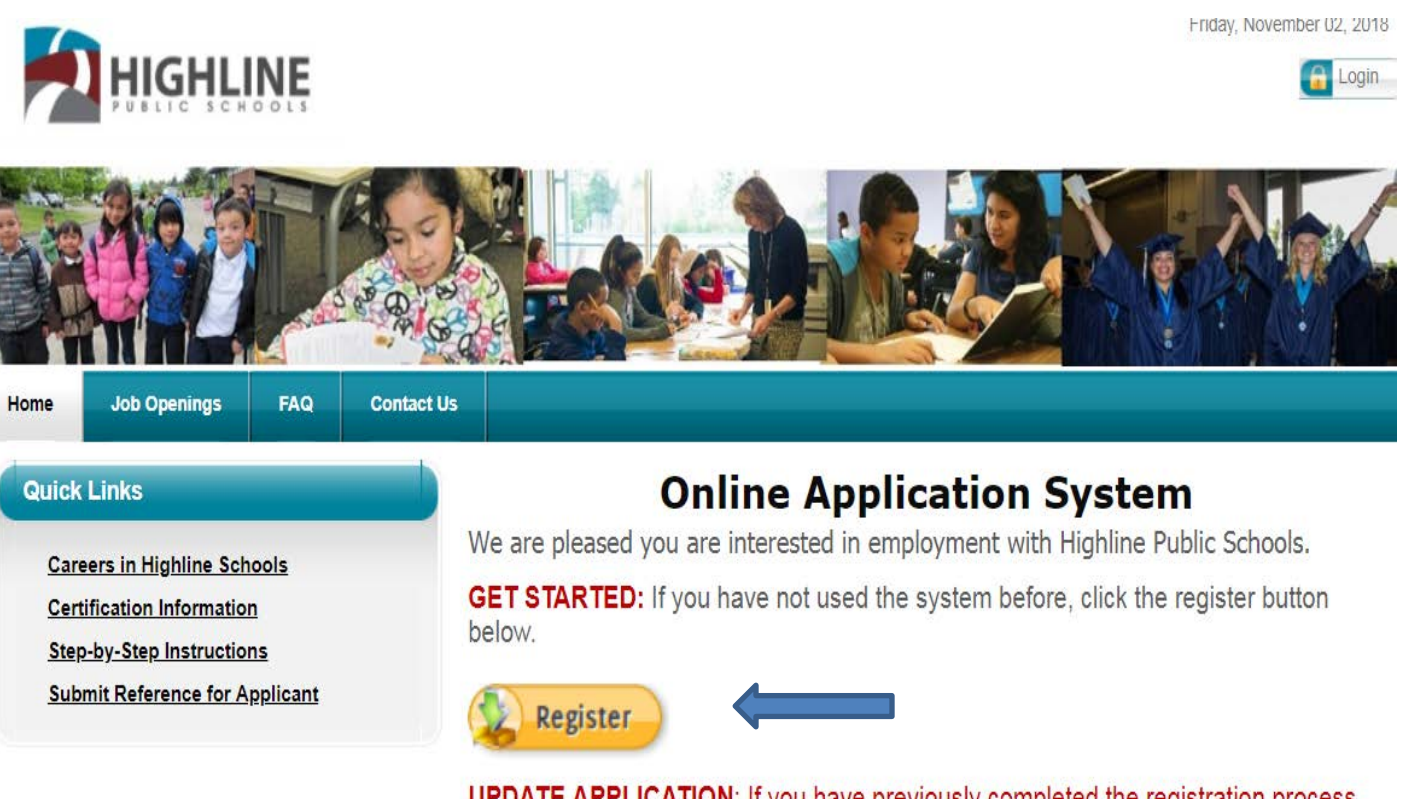

**UPDATE APPLICATION**: If you have previously completed the registration process and want to update your application and/or apply for a jobs, click on the Update Application button below. 3. Registering is a simple task only requires you to enter your email address (district employees should use your Highline work email); your first and last name and create a password (**must be at least 8 characters in length**). Click Register and your account will be created.

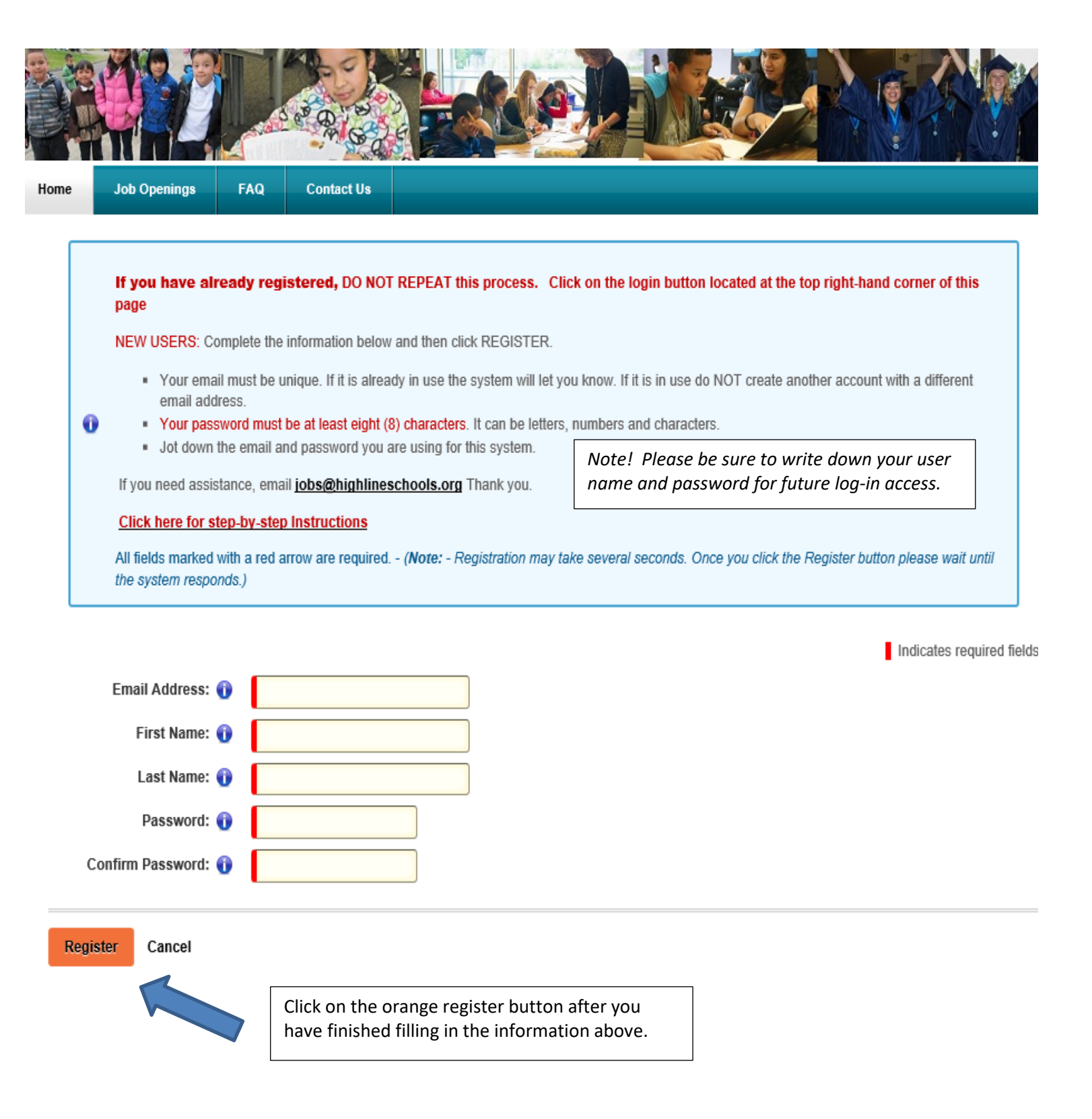

4. You will then be in the My Profile section of the new system. This has 6 tabs that you will need to complete (Personal Info, Contact Info, Disclosure, Interests, Preferences, Confidential Information).

| PUBLIC                                                                                                    |                                                                                                    | the first fi                                                                                                    |                                                                                                    |                                                                                                    |                                                                        |                                                                                               |                                                                           |                                                        |                                                                                                    |                                                |
|----------------------------------------------------------------------------------------------------|----------------------------------------------------------------------------------------------------|----------------------------------------------------------------------------------------------------|----------------------------------------------------------------------------------------------------|----------------------------------------------------------------------------------------------------|------------------------------------------------------------------------|-----------------------------------------------------------------------------------------------|---------------------------------------------------------------------------|--------------------------------------------------------|----------------------------------------------------------------------------------------------------|------------------------------------------------|
| A swith to succe                                                                                                    | ess for even c                                                                                                    | lob Openings                                                                                                    | FAQ                                                                                                    | Contact Us                                                                                                    |                                                                        |                                                                                               |                                                                           |                                                        |                                                                                                    |                                                |
|                                                                                                    |                                                                                                    |                                                                                                    |                                                                                                    |                                                                                                    |                                                                        |                                                                                               |                                                                           |                                                        |                                                                                                    | -                                              |
| y Profile                                                                                                    |                                                                                                    |                                                                                                    |                                                                                                    |                                                                                                    |                                                                        |                                                                                               |                                                                           |                                                        |                                                                                                    | 0                                              |
| My Profile Infor                                                                                                    | rmation                                                                                                    |                                                                                                    |                                                                                                    |                                                                                                    |                                                                        |                                                                                               |                                                                           |                                                        |                                                                                                    |                                                |
| You are now in                                                                                                    | MY PR                                                                                                    | )FILE. Com                                                                                                    | plete each                                                                                                    | page as instructed                                                                                                    | d. Then cli                                                            | ick the 🜔 at the bot                                                                          | tom to                                                                    | go to the ne                                           | ext                                                                                                    |                                                |
| If your inform                                                                                                    | nation is                                                                                                    | correct click                                                                                                    | A at the ho                                                                                                    | ttom to proceed. Or                                                                                                    | tionally w                                                             | ou may enter a Profix                                                                         | Suffix a                                                                  | aka names or                                           | 20                                                                                                    |                                                |
| alternate email a                                                                                                    | address.                                                                                                    | contest shere                                                                                                    |                                                                                                    | the process of                                                                                                    |                                                                        | ou may and a really                                                                           | Curring C                                                                 |                                                        |                                                                                                    |                                                |
|                                                                                                    | Now                                                                                                    | Applicant                                                                                                    |                                                                                                    | lice                                                                                                    | ID is                                                                  |                                                                                               |                                                                           |                                                        |                                                                                                    |                                                |
| Prefix                                                                                                    | Nor                                                                                                    |                                                                                                    |                                                                                                    | Use                                                                                                    | IDIS                                                                   | If you go by a first name                                                                     | me differe                                                                | ent than your l                                        | egal first                                                                                                    |                                                |
| First Name                                                                                                    |                                                                                                    |                                                                                                    |                                                                                                    | 🙆 aka First Name                                                                                                    | •                                                                      | name, you can ente                                                                            | er it nere                                                                | or just leave                                          | plank.                                                                                                    |                                                |
| Middle Name                                                                                                    |                                                                                                    |                                                                                                    |                                                                                                    |                                                                                                    |                                                                        | 1                                                                                             |                                                                           |                                                        |                                                                                                    |                                                |
| Last Namo                                                                                                    |                                                                                                    | Applicant                                                                                                    |                                                                                                    | A aka Last Namo                                                                                                    |                                                                        |                                                                                               |                                                                           |                                                        |                                                                                                    |                                                |
| Cuffix                                                                                                    | Par                                                                                                    | TApplicant                                                                                                    |                                                                                                    |                                                                                                    | U                                                                      | -                                                                                             |                                                                           |                                                        |                                                                                                    |                                                |
| Email Drimany                                                                                                    |                                                                                                    |                                                                                                    | highlipposchoole                                                                                                    |                                                                                                    |                                                                        | If you have gone<br>enter one or m                                                            | e by other                                                                | r last names, j<br>or just leave                       | you can<br>blank.                                                                                                    |                                                |
| Email Primary                                                                                                    | ally.                                                                                                    | Jaraappiicant@i                                                                                                    | nigniineschools                                                                                                    | .01 🗘                                                                                                    |                                                                        |                                                                                               |                                                                           |                                                        |                                                                                                    |                                                |
| Email Secondary                                                                                                    |                                                                                                    |                                                                                                    |                                                                                                    | Change Pas                                                                                                    | sword                                                                  |                                                                                               | c                                                                         | lick NEXT to                                           | go to<br>My                                                                                                    |                                                |
|                                                                                                    |                                                                                                    | You may                                                                                                    | / enter a seco                                                                                                    | ondary email address<br>ave blank.                                                                                                    | or just                                                                |                                                                                               |                                                                           | Profile                                                | ,                                                                                                    |                                                |
|                                                                                                    |                                                                                                    |                                                                                                    |                                                                                                    |                                                                                                    |                                                                        |                                                                                               |                                                                           | N                                                      |                                                                                                    |                                                |
|                                                                                                    |                                                                                                    |                                                                                                    |                                                                                                    |                                                                                                    |                                                                        |                                                                                               |                                                                           |                                                        |                                                                                                    | ,                                              |
| HIG                                                                                                    | HLII                                                                                                    | NE                                                                                                    |                                                                                                    |                                                                                                    |                                                                        |                                                                                               |                                                                           | Friday, Octo                                           | ober 10, 2014<br>Applicant, Sall                                                                                                    | y                                              |
|                                                                                                    | S C H O<br>tess for even                                                                                                    | NE<br>o L S<br>ctodent                                                                                                    |                                                                                                    |                                                                                                    |                                                                        |                                                                                               |                                                                           | Friday, Octo                                           | ober 10, 2014<br>Applicant, Sall                                                                                                    | y ]                                            |
| D HIG<br>P U B L I C<br>A seth to succ<br>tome My Pro                                                                                                    | S C H O<br>tess for even                                                                                                    | NE<br>o L s<br>ctudent<br>Job Openings                                                                                                    | FAQ                                                                                                    | Contact Us                                                                                                    |                                                                        |                                                                                               |                                                                           | Friday, Octo                                           | ober 10, 2014<br>Applicant, Sall                                                                                                    | y<br>y                                         |
| Orme HIG                                                                                                    | S C H O<br>tess for erem<br>ofile                                                                                                    | Job Openings                                                                                                    | FAQ                                                                                                    | Contact Us                                                                                                    |                                                                        |                                                                                               |                                                                           | Friday, Octo                                           | ober 10, 2014<br>Applicant, Sall                                                                                                    | y<br>y                                         |
| tome My Pro                                                                                                    | S C H C<br>tess for crow                                                                                                    | NE<br>o L s<br>ctudeut<br>Job Openings                                                                                                    | FAQ                                                                                                    | Contact Us                                                                                                    |                                                                        |                                                                                               |                                                                           | Friday, Octo                                           | ober 10, 2014<br>Applicant, Sall                                                                                                    | y                                              |
| Iome My Profile Info                                                                                                    | s c H C<br>tess de errer<br>ofile                                                                                                    | Job Openings                                                                                                    | FAQ                                                                                                    | Contact Us                                                                                                    |                                                                        |                                                                                               |                                                                           | Friday, Octo                                           | ober 10, 2014<br>Applicant, Sall                                                                                                    | y J                                            |
| D PUBLIC<br>A both to spect<br>My Profile<br>My Profile Info<br>You are now in<br>age until you                                                                                                    | s C H O<br>s C H O<br>pfile<br>rmation<br>n MY PF<br>finish.                                                                                                    | Job Openings                                                                                                    | FAQ<br>mplete ear                                                                                                    | Contact Us<br>ch page as instru                                                                                                    | ucted. Th<br>further I                                                 | en click the 💽 at t<br>help.                                                                  | the bot                                                                   | Friday, Octo                                           | ober 10, 2014<br>Applicant, Sall                                                                                                    | ×t                                             |
| A public<br>A public<br>A p | s c H o<br>s c H o<br>s c H | Job Openings                                                                                                    | FAQ<br>mplete ea<br>lick the<br>ast one ad                                                                                                  | Contact Us<br>ch page as instru<br>on the right for<br>dress. After you add                                                                                                    | icted. Th<br>further I<br>d your addi                                  | en click the 💽 at t<br>help.<br>ress information, click                                       | the bott                                                                  | Friday, Octo                                           | ober 10, 2014<br>Applicant, Sall                                                                                                    | y<br>xt                                        |
| My Profile Infor<br>Y Profile My Profile Infor<br>Y Profile My Profile Infor<br>Y Address:                                                                                                    | s c H C<br>s c H C<br>s c H | Job Openings                                                                                                    | mplete ear<br>lick the ()<br>phone numb                                                                                                    | Contact Us<br>ch page as instru<br>on the right for<br>dress. After you add<br>per.                                                                                                    | ucted. Th<br>further I<br>d your addi                                  | en click the 💽 at t<br>help.<br>ress information, click                                       | the both                                                                  | Friday, Octo                                           | ober 10, 2014<br>Applicant, Sall                                                                                                    | xt<br>id                                       |
| Add Address:                                                                                                    | s C H O<br>s C H O<br>S C H O<br>S C H O<br>S C H | Job Openings                                                                                                    | PFAQ<br>mplete ear<br>lick the ()<br>east one ad<br>phone numb                                                                              | Contact Us<br>ch page as instru<br>on the right for<br>dress. After you add<br>per.                                                                                                    | ucted. Th<br>further I<br>d your addu                                  | een click the 💽 at t<br>help.<br>ress information, click<br>where you will enter              | the bott<br>SAVE in<br>informa                                            | Friday, Octo<br>Para-A<br>tom to go f<br>that grid bes | ober 10, 2014<br>Applicant, Sall                                                                                                    | xt<br>id                                       |
| My Profile My Profile My Profile My Profile My Address: another address Address Type                                                                                                    | SCHO<br>scess due even<br>offile<br>mation<br>of MY PF<br>finish.<br>You mus<br>or go on                                                                                                    | Job Openings<br>CoFILE. Cor<br>You may co<br>at enter at lo<br>to add a tele<br>Click<br>Primary                                                                                                    | FAQ<br>mplete eac<br>lick the<br>phone numb<br>ck on green<br>Address 1                                                                     | Contact Us<br>ch page as instru<br>on the right for<br>dress. After you add<br>ber.<br>box to open up da<br>Address 2                                                                     | ucted. Th<br>further I<br>d your addu<br>ata fields of<br>City         | een click the ) at t<br>help.<br>ress information, click<br>where you will enter<br>State Zip | the bott<br>SAVE in<br>informa                                            | Friday, Octo                                           | ober 10, 2014<br>Applicant, Sall                                                                                                    | xt<br>d                                        |
| Address Type                                                                                                    | s c H o<br>s c H o<br>s c H o<br>s c H o<br>rmation<br>offile<br>rmation<br>h MY PF<br>finish.<br>You mus<br>or go on                                                                                                    | Job Openings<br>COFILE. Con<br>You may co<br>at enter at le<br>to add a tele<br>Primary                                                                                                    | FAQ<br>mplete ear<br>lick the<br>phone numb<br>ck on green<br>Address 1                                                                     | Contact Us<br>ch page as instru<br>on the right for<br>dress. After you add<br>ber.<br>box to open up da<br>Address 2                                                                     | Icted. Th<br>further I<br>1 your addi<br>ata fields v<br>City<br>ess2  | een click the 💽 at t<br>help.<br>ress information, click<br>where you will enter<br>State Zip | the bott<br>SAVE in<br>informa                                            | Friday, Octo                                           | ober 10, 2014<br>Applicant, Sall                                                                                                    | xt                                             |
| Address Type     *Address                                                                                                    | s c H C<br>s c H C<br>s c H | Job Openings<br>COFILE. Coo<br>You may co<br>st enter at le<br>to add a tele<br>Primary                                                                                                    | FAQ<br>mplete ead<br>lick the<br>phone numb<br>ck on green<br>Address 1                                                                     | Contact Us<br>ch page as instru-<br>on the right for<br>dress. After you add<br>over.<br>box to open up da<br>Address 2<br>his your primary addr                                          | Icted. Th<br>further I<br>d your addi<br>ata fields<br>City<br>ess?    | een click the • at t<br>help.<br>ress information, click<br>where you will enter<br>State Zip | the bott<br>SAVE in<br>informa                                            | Friday, Octo                                           | ober 10, 2014<br>Applicant, Sall                                                                                                    | xt<br>id                                       |
|                                                                                                    | File                                                                                                    | Job Openings<br>COFILE. Cor<br>You may co<br>at enter at le<br>to add a tele<br>Click<br>Primary<br>s 1 is required                                                                                                    | FAQ<br>mplete ear<br>lick the<br>phone numb<br>ck on green<br>Address 1<br>V Is th<br>d.                                                    | Contact Us<br>ch page as instru-<br>on the right for<br>dress. After you add<br>er.<br>box to open up da<br>Address 2<br>his your primary addre                                           | ucted. Th<br>further I<br>d your addu<br>ata fields<br>City<br>ess?    | een click the 💽 at t<br>help.<br>ress information, click<br>where you will enter<br>State Zip | the both<br>SAVE in<br>informa                                            | Friday, Octo                                           | ober 10, 2014<br>Applicant, Sall                                                                                                    | xt<br>d                                        |
| Address 1     Address 2     Address 2                                                                                                    | HLII<br>s c H O<br>scess du even<br>ofile<br>mation<br>h MY PF<br>finish.<br>You mus<br>or go on<br>Pe<br>e<br>1 Addres<br>2                                                                                                    | Job Openings<br>COFILE. Con<br>You may co<br>at enter at lo<br>to add a tele<br>Primary                                                                                                    | FAQ<br>mplete ear<br>lick the<br>bast one ad<br>phone numb<br>ck on green<br>Address 1<br>v Is the<br>d.                                    | Contact Us<br>ch page as instru<br>on the right for<br>dress. After you add<br>er.<br>box to open up da<br>Address 2<br>nis your primary addr                                             | Icted. Th<br>further I<br>d your addi<br>ata fields of<br>City<br>ess? | een click the 💿 at t<br>help.<br>ress information, click<br>where you will enter<br>State Zip | the bott<br>SAVE in<br>informa                                            | Friday, Octo                                           | ober 10, 2014<br>Applicant, Sall                                                                                                    | xt<br>dd                                       |
| My Profile<br>My Profile<br>My Profile Info<br>You are now in<br>My Profile Info<br>You are now in<br>My Profile Info<br>You are now in<br>My Profile Info<br>You are now in<br>My Profile Info<br>You are now in<br>My Profile Info<br>You are now in<br>My Profile Info<br>You are now in<br>My Profile Info<br>You are now in<br>My Profile Info<br>You are now in<br>My Profile Info<br>You are now in<br>My Profile Info<br>You are now in<br>Address: You<br>*Address Type<br>*Address I<br>Address I<br>Address I<br>Address I                                                                                                    | s c H o<br>s c H o<br>s c H o<br>s c H o<br>s c H o<br>s c H o<br>s c<br>H<br>s c H o<br>s c<br>H<br>s c H o<br>s c<br>H<br>s c H o<br>s c<br>H<br>o<br>r<br>g o<br>r<br>g o<br>n<br>s c<br>H<br>o<br>r<br>g o<br>s o<br>h<br>o<br>s o<br>r<br>g o<br>s o<br>h<br>o<br>s o<br>r<br>g o<br>s o<br>h<br>s o<br>r<br>g o<br>s o<br>h<br>s c<br>h<br>s o<br>r<br>g o<br>s o<br>h<br>s o<br>r<br>g o<br>s o<br>h<br>s o<br>h<br>h<br>s o<br>h<br>h<br>s o<br>h<br>h<br>h<br>s o<br>h<br>h<br>h<br>h<br>h<br>h<br>h<br>h<br>h<br>h<br>h<br>h<br>h<br>h<br>h<br>h<br>h<br>h<br>h                                                                                                    | Dob Openings<br>toFILE. Con<br>You may co<br>at enter at le<br>to add a tele<br>Primary<br>s 1 is required.                                                                                                    | FAQ  mplete ear lick the  asst one ad phone numb k on green Address 1      FAQ                                                              | Contact Us<br>ch page as instru<br>on the right for<br>dress. After you add<br>ber.<br>box to open up da<br>Address 2<br>his your primary addre                                           | Icted. Th<br>further I<br>1 your addi<br>ata fields v<br>City<br>ess?  | een click the 💽 at t<br>help.<br>ress information, click<br>where you will enter<br>State Zip | the bott                                                                  | Friday, Octo                                           | ober 10, 2014<br>Applicant, Sall                                                                                                    | xt<br>id                                       |
|                                                                                                    | s c H O<br>s c H O<br>s c H O<br>s c H O<br>s c H O<br>s c H O<br>s c H O<br>s s c H O<br>s s c H O<br>s s c H O<br>s s c H O<br>s s c H O<br>s s c H O<br>s s c H O<br>s s c H O<br>s s c H O<br>s s c H O<br>s s c H O<br>s s c H O<br>s s c H O<br>s s c H O<br>s s c H O<br>s s c H O<br>s s c H O<br>s s c H O<br>s s c H O<br>s s c H O<br>s s c H O<br>s s s s s s s s s s s s s s s s s s s                                                                                                     | Dob Openings<br>Job Openings<br>COFILE. Coo<br>You may co<br>st enter at le<br>to add a tele<br>Clic<br>Primary<br>s 1 is required<br>required.<br>de is required                                                                                                    | FAQ<br>mplete ear<br>lick the<br>aast one ad<br>phone numb<br>ck on green<br>Address 1                                                      | Contact Us<br>Ch page as instru-<br>on the right for<br>dress. After you address<br>box to open up da<br>Address 2<br>his your primary address<br>*S                                      | acted. Th<br>further I<br>d your addi<br>ata fields<br>City<br>ess?    | een click the • at t<br>help.<br>ress information, click<br>where you will enter<br>State Zip | the both<br>SAVE in<br>informa                                            | Friday, Octo                                           | bber 10, 2014<br>Applicant, Sall<br>to the nex<br>fore you ad                                                                                   | xt<br>save                                     |
| Address Type<br>*Address Type<br>*Addres                                                                                                    | s c H O<br>s c H O<br>s c H O<br>s c H O<br>s c H O<br>s c H O<br>s c H O<br>s c H O<br>s s c H O<br>s s c H O<br>s s c H O<br>s s c H O<br>s s c H O<br>s s c H O<br>s s c H O<br>s c H O<br>S c H O<br>S c H O<br>S c H O<br>S c H O<br>S c H O<br>S C H O<br>S C H O<br>S C H O       | Dob Openings<br>Job Openings<br>COFILE. Cor<br>You may co<br>at enter at le<br>to add a tele<br>Click<br>Primary<br>s 1 is required<br>required.<br>de is required                                                                                                    | FAQ     mplete ear lick the      address 1     Address 1     Is the                                                                         | Contact Us<br>ch page as instru-<br>on the right for<br>dress. After you add<br>box to open up da<br>Address 2<br>his your primary addr<br>*S                                             | acted. Th<br>further I<br>d your addu<br>ata fields v<br>city<br>ess?  | een click the 💽 at t<br>help.<br>ress information, click<br>where you will enter<br>State Zip | the both<br>SAVE in<br>informa<br>You r<br>ne<br>Cliet                    | Friday, Octo                                           | ober 10, 2014<br>Applicant, Sall<br>to the ne:<br>fore you ad                                                                                   | xt<br>dd<br>sav.                               |
| Address 1     Address 2     Address 2     Address 2     Code                                                                                                    | S C H O<br>S C H O<br>S C                                                                                                    | Dob Openings<br>Tob Openings<br>COFILE. Con<br>You may co<br>st enter at le<br>click<br>Primary<br>s 1 is required<br>required.<br>de is required                                                                                                    | FAQ      mplete earlick the      asst one ad     phone numb      Address 1      V Is th                                                     | Contact Us<br>ch page as instru-<br>on the right for<br>dress. After you address.<br>box to open up da<br>Address 2<br>his your primary address<br>*S                                     | ata fields of City<br>city<br>tate                                     | een click the 💽 at t<br>help.<br>ress information, click<br>where you will enter<br>State Zip | the bott<br>SAVE in<br>informa<br>You r<br>ne<br>Click<br>the             | Friday, Octo                                           | n SAVE to<br>informati<br>URN will c                                                                                                    | xt<br>kt<br>id<br>sav.<br>on.<br>close<br>ewly |
|                                                                                                    | s c H O<br>s c H O<br>s c H O<br>s c H O<br>s c H O<br>s c H O<br>s c H O<br>s s c H O<br>s s c H O<br>s s c H O<br>s s c H O<br>s s c H O<br>s s c H O<br>s s c H O<br>s s c H O<br>s s c H O<br>s s c H O<br>s s c H O<br>s s c H O<br>s s c H O<br>s s c H O<br>s s c H O<br>s s c H O<br>s s c H O<br>s s c H O<br>s s c H O<br>s s c H O<br>s s c H O<br>s s c H O<br>s s s c H O<br>s s s s s s s s s s s s s s s s s s s                                                                                                     | Dob Openings<br>Coperations<br>Coperations<br>Cope | FAQ      mplete ear lick the      asst one ad phone numb ck on green     Address 1     J     J     J     J                                  | Contact Us<br>Ch page as instru-<br>on the right for<br>dress. After you address<br>box to open up da<br>Address 2<br>his your primary address<br>*S<br>number.                           | ata fields v<br>City<br>ess?                                           | een click the • at t<br>help.<br>ress information, click<br>where you will enter<br>State Zip | the both<br>SAVE in<br>informa<br>You r<br>ne<br>Click<br>the             | Friday, Octo                                           | to the next<br>fore you ad<br>n SAVE to<br>informatio<br>URN will c<br>saving nei<br>i data.                                                    | xt<br>dd<br>sav.<br>on.<br>elose<br>ewly       |
|                                                                                                    | s C H O<br>s C H O<br>S C H O<br>S C H O<br>S C H | Dob Openings                                                                                                    | FAQ      mplete eaa lick the      a     a     a     Address 1     v     Is the     a     a     a     cone phone I      Click on             | Contact Us<br>ch page as instru-<br>on the right for<br>dress. After you address 2<br>hox to open up da<br>Address 2<br>his your primary address<br>*S<br>number.<br>green box to open    | up data fi                                                             | een click the • at t<br>help.<br>ress information, click<br>where you will enter<br>State Zip | the both<br>SAVE in<br>informa<br>You r<br>ne<br>Click<br>the<br>enter in | Friday, Octo                                           | ober 10, 2014<br>Applicant, Sall<br>to the ne:<br>fore you ad<br>fore you ad<br>n SAVE to<br>informatio<br>URN will co<br>is saving ne<br>data. | xt<br>dd                                       |
| Address 1     Address 2     * Address 2     * City     * Zip Code      Add Telepho  Phone Number T                                                                                                    | S C H O<br>S C H O<br>S C                                                                                                    | Dob Openings<br>Job Openings<br>CoFILE. Con<br>You may Co<br>st enter at le<br>content of the<br>Primary<br>is 1 is required<br>required.<br>de is required<br>enter at least<br>an enter at least                                                                                                    | FAQ      mplete ear lick the      asst one ad phone numb      k on green     Address 1      J      one phone n      Click on      Extension | Contact Us<br>ch page as instru-<br>on the right for<br>dress. After you address<br>box to open up da<br>Address 2<br>nis your primary address<br>*S<br>number.<br>green box to open<br># | up data fi                                                             | een click the 🕥 at t<br>help.<br>ress information, click<br>where you will enter<br>State Zip | SAVE in<br>informa<br>You r<br>enter in                                   | Friday, Octo                                           | n SAVE to<br>informatid<br>URN will c<br>saving ne                                                                                              | xt<br>dd                                       |
| Address 1     Address 2     *City     *Zip Code      Other State                                                                                                    | S C H O<br>S C H O<br>S C                                                                                                    | Dob Openings<br>COFILE. Con<br>You may co<br>st enter at le<br>clic<br>Primary<br>s 1 is required<br>required.<br>de is required<br>required.<br>de is required<br>returned.<br>de is required<br>returned.<br>de is required                                                                                                    | FAQ      mplete ear lick the      ast one ad phone numb      Address 1      V Is th      d.      one phone I      Click on      Extension   | Contact Us<br>ch page as instru-<br>on the right for<br>dress. After you address.<br>Address 2<br>his your primary address<br>*S<br>number.<br>green box to open<br>#                     | up data fi                                                             | een click the 💽 at thelp.<br>ress information, click<br>where you will enter<br>State Zip     | the both<br>SAVE in<br>informa<br>You r<br>ne<br>Click<br>the<br>enter in | Friday, Octo                                           | n SAVE to<br>informatic<br>URN will c<br>saving ne<br>data.                                                                                     | xt<br>dd                                       |

Continue through the next four pages of the My Profile activity; you will complete the My Profile section only one time. Once the My Profile section is completed, the only time you will have to come back to this section is if you want/need to make changes to your profile information. You will **not** have to fill out this information every time you want to apply to a position. Click on the My Checklist button to continue with the application.

| 1                                                  | HIGHL<br>PUBLIC SC<br>A but h to success for a                | HOOLS<br>even student                                   |                                   |                                                         | Friday, Oo                                                                          | ctober 10, 2014<br>a-Applicant, Sally | Logout |
|----------------------------------------------------|---------------------------------------------------------------|---------------------------------------------------------|-----------------------------------|---------------------------------------------------------|-------------------------------------------------------------------------------------|---------------------------------------|--------|
| Ноте                                               | My Profile                                                    | Job Openings                                            | FAQ                               | Contact Us                                              |                                                                                     |                                       |        |
| My Profile<br>My Profile<br>You ar<br>page u<br>My | ofile Informati<br>e now in MY<br>ntil you finis<br>( PROFIL) | on<br>PROFILE. Comp<br>sh. You may clic<br>E is now com | plete eac<br>k the ()<br>plete! ( | h page as instru<br>on the right for<br>Click the butto | ed. Then click the <b>O</b> at the bottom to go<br>ther help.<br>below to continue! | to the next                           | •      |
| G GO                                               | BACK                                                          |                                                         |                                   |                                                         | My Checklist                                                                        |                                       |        |

5. You will then see My Checklist which lists each of the activities you will eventually review and update. Some checklist items are required while others are optional. The "Status" of each activity in the checklist shows whether that activity is required or optional; the key to the "Status" symbols is located to the left of the checklist.

|            |                                                        |                                                             |                                                           |                                         |                                                             |                          | F                                  | Friday, October 10, 2014                          |     |
|------------|--------------------------------------------------------|-------------------------------------------------------------|-----------------------------------------------------------|-----------------------------------------|-------------------------------------------------------------|--------------------------|------------------------------------|---------------------------------------------------|-----|
|            | HIGHLI<br>UBLICSCH                                     | NE<br>0 0 L S<br>rm stadent                                 |                                                           |                                         |                                                             |                          | 1                                  | Para-Applicant, Sally                             | Log |
| lome       | My Profile                                             | My Checklist                                                | Job Openings                                              | FAQ                                     | Contact Us                                                  |                          |                                    |                                                   |     |
| y Cheo     | cklist                                                 |                                                             |                                                           |                                         |                                                             |                          |                                    |                                                   | (   |
| Using      | My Checklist                                           |                                                             |                                                           |                                         |                                                             |                          |                                    |                                                   | 1   |
| omplete    | EACH ACTIVI<br>e." You can view y<br>reference informa | TY TO COMPLE<br>your status at the l<br>tion but the requir | TE THAT CHEC<br>pottom of this page<br>ed reference forms | KLIST IT<br>It is either<br>are not yet | M. All checklist items<br>Incomplete, Complete<br>returned. | must be fi<br>or Pending | nished in order<br>. Pending indic | for your status to be<br>cates you have entered y | our |
| <b>.</b> . | ndicator a requi                                       | irod itom that is n                                         | at complete                                               |                                         | Activity                                                    | Status                   | Date                               |                                                   |     |
| ll         | nuicales a requi                                       | ireu item that is n                                         | iot complete.                                             |                                         | My Education                                                | ×                        | 10/10/2014                         |                                                   |     |
|            | ndicates an nen                                        | onal item                                                   |                                                           |                                         | My Certificates                                             | ×                        | 10/10/2014                         |                                                   |     |
| ●i         | ndicates require                                       | d references not                                            | returned.                                                 |                                         | My Tests                                                    | 0                        | 10/10/2014                         |                                                   |     |
| ₫ c        | lick to view My                                        | Checklist on any                                            | page.                                                     |                                         | My Languages                                                | 0                        | 10/10/2014                         |                                                   |     |
| 0 C        | lick to view HEL                                       | P on any page.                                              |                                                           |                                         | My Experience                                               | ×                        | 10/10/2014                         |                                                   |     |
| ou ma      | y click the Appl                                       | ication Summa                                               | ry button below to                                        | preview                                 | My References                                               | ×                        | 10/10/2014                         |                                                   |     |
| nd prin    | t a report displation record                           | aying information                                           | you have added                                            | to your                                 | My Uploads                                                  | ×                        | 10/10/2014                         |                                                   |     |
| locker     | and allow pop-u                                        | ups from this site                                          | . арреаг, спеск 10                                        | a pop-up                                | Submit Applicatio                                           | n X                      | 10/10/2014                         |                                                   |     |
|            | Your Curre                                             | nt Status is                                                | Incomple                                                  | te                                      | My Jobs                                                     | 0                        | 10/10/2014                         |                                                   |     |
|            | PD                                                     | Application St                                              | Immary                                                    |                                         |                                                             |                          |                                    | 1                                                 |     |

6. <u>At any time after you have completed My Profile you can go to JOB OPENINGS on the main menu where you can view information regarding current openings.</u> Click the pdf icon to view the job posting information. Click the Apply button to apply for the job. A list of the jobs you have applied for is maintained in My Checklist, My Jobs.

| HIGI<br>PUBLIC<br>Apath to spece                                                                                          | HLINE<br>S C H O O L S<br>ess der even stadent                                                                                                    |                                                                                                    |                                                                                                    |                                                                                                    |                                                                                 |          | Fr  | iday, October 10 | 0, 2014<br>int, Sally | - 🔒 La |
|----------------------------------------------------------------------------------------------------|----------------------------------------------------------------------------------------------------|----------------------------------------------------------------------------------------------------|----------------------------------------------------------------------------------------------------|----------------------------------------------------------------------------------------------------|---------------------------------------------------------------------------------|----------|-----|------------------|-----------------------|--------|
| Home My Pro                                                                                                    | file My Checklist                                                                                                    | Job Openings                                                                                                    | FAQ                                                                                                    | Contact Us                                                                                                   |                                                                                 |          |     |                  |                       |        |
| Open Jobs                                                                                                    |                                                                                                    |                                                                                                    |                                                                                                    |                                                                                                    |                                                                                 |          |     |                  |                       |        |
| ew and Apply                                                                                                    | for Open Jobs                                                                                                    |                                                                                                    |                                                                                                    |                                                                                                    |                                                                                 |          |     |                  |                       |        |
| Presente di o gi o a                                                                                                    |                                                                                                    |                                                                                                    |                                                                                                    |                                                                                                    |                                                                                 |          |     |                  |                       |        |
| eacher<br>Certificated ESA                                                                                                | Certificated Teache<br>Counselor, OT, PT<br>Bus Driver, Food S                                                                                                    | ers, Librarians, Certif<br>, SLP, Psychologist,                                                                                                    | icated Substitu<br>Social Worker,                                                                                                   | ites<br>, School Nurse                                                                                       | ic Paraeducator                                                                 | Office   | -   |                  |                       |        |
| eacher<br>Certificated ESA<br>Classified                                                                                  | Certificated Teache<br>Counselor, OT, PT<br>Bus Driver, Food S<br>Support/Clerical, Te                                                                                             | ers, Librarians, Certif<br>, SLP, Psychologist,<br>ervice, Custodian, G<br>echnology, Professio                                                                               | icated Substitu<br>Social Worker,<br>frounds/Mainte                                                                                 | ites<br>, School Nurse<br>nance, Mechar<br>(including subsi                                                  | ic, Paraeducator<br>itutes)                                                     | , Office |     |                  |                       |        |
| Feacher<br>Certificated ESA<br>Classified<br>Administrator                                                                | Certificated Teache<br>Counselor, OT, PT<br>Bus Driver, Food S<br>Support/Clerical, To<br>Chief Officer, Exec<br>Principal Assistant                                               | ers, Librarians, Certif<br>, SLP, Psychologist,<br>iervice, Custodian, G<br>echnology, Professio<br>utive Director, Direct<br>Principal                                       | icated Substitu<br>Social Worker,<br>Frounds/Mainte<br>onal/Technical<br>for, Assistant D                                           | ites<br>, School Nurse<br>nance, Mechar<br>(including subs<br>irector, Coordir                               | ic, Paraeducator<br>itutes)<br>ator, Supervisor                                 | , Office | -   |                  |                       |        |
| Feacher<br>Sertificated ESA<br>Classified<br>Administrator<br>Soach                                                       | Certificated Teache<br>Counselor, OT, PT<br>Bus Driver, Food S<br>Support/Clerical, T<br>Chief Officer, Exec<br>Principal, Assistant<br>Athletics - Head Co                        | ers, Librarians, Certif<br>, SLP, Psychologist,<br>ervice, Custodian, G<br>echnology, Professio<br>utive Director, Direct<br>Principal<br>bach, Assistant Coac                | icated Substitu<br>Social Worker,<br>rounds/Mainte<br>onal/Technical<br>or, Assistant D                                             | ites<br>, School Nurse<br>nance, Mechar<br>(including subs<br>irector, Coordir                               | ic, Paraeducato<br>itutes)<br>ator, Supervisor                                  | , Office |     |                  |                       |        |
| eacher<br>Certificated ESA<br>Classified<br>Administrator<br>Coach<br>LICK ONE OF TH<br><u>Teacher</u>                    | Certificated Teache<br>Counselor, OT, PT<br>Bus Driver, Food S<br>Support/Clerical, Tr<br>Chief Officer, Exec<br>Principal, Assistant<br>Athletics - Head Co<br>E 5 CIRCLE BUTTONS | st. Librarians, Certif<br>SLP, Psychologist,<br>iervice, Custodian, G<br>echnology, Professio<br>utive Director, Direct<br>Principal<br>pach, Assistant Coac<br>BELOW TO DISI | icated Substitu<br>Social Worker,<br>frounds/Mainte<br>onal/Technical<br>or, Assistant D<br>th<br>PLAY OPEN                         | ites<br>, School Nurse<br>, nance, Mechar<br>(including subs)<br>irector, Coordir<br>JOBS FOR T<br>nistrator | ic, Paraeducator<br>itutes)<br>ator, Supervisor<br>HAT CATEGO<br>Coach          | RY.      |     |                  |                       |        |
| Feacher<br>Certificated ESA<br>Classified<br>Administrator<br>Coach<br>.ICK ONE OF TH<br>Teacher Content<br>Ear ID Positi | Certificated Teache<br>Counselor, OT, PT<br>Bus Driver, Food S<br>Support/Clerical, Ti<br>Chief Officer, Exec<br>Principal, Assistant<br>Athletics - Head Co<br>E 5 CIRCLE BUTTONS | st. Librarians, Certif<br>SLP, Psychologist,<br>echnology, Professio<br>utive Director, Direct<br>Principal<br>bach, Assistant Coac<br>BELOW TO DISI                          | icated Substitu<br>Social Worker,<br>irounds/Mainte<br>nal/Technical i<br>or, Assistant D<br>th<br>PLAY OPEN<br>O Admir<br>.ocation | ites<br>, School Nurse<br>nance, Mechar<br>(including subs)<br>irrector, Coordir<br>JOBS FOR T<br>histrator  | ic, Paraeducator<br>itutes)<br>ator, Supervisor<br>HAT CATEGO<br>Coach<br>Hours | RY.      | FTE | Closing          |                       |        |

If you need assistance with this activity, please contact us: jobs@highlineschools.org 206-631-3008

Thank you! Human Resources Department Highline Public Schools